## Downloading and Installing NI488.2 v2.5 Drivers (for GPIB Interfaces)

## Downloading

To obtain the NI488.2 v2.5 driver software, navigate to one of the following locations:

- 1) <u>http://www.appliedbiosystems.com/support/software/lcmsms/updates.cfm</u>
- 2) <u>http://joule.ni.com/nidu/cds/view/p/id/335/lang/en</u>

If navigating to the Applied Biosystems website (link 1 above), click on the link entitled "GPIB 2.5 Driver for Analyst 1.5.1 Software (link to National Instruments website)" to be directed to the National Instruments website. Alternately, select link 2 (above) for a direct link to the website.

Once on the National Instruments website, click on the link for the *Standard Download*:

|                                        |                                                                          |                                                                                                    |                                                                                              |                                           | noio naura (n   | ma ia nocimoj |                  |
|----------------------------------------|--------------------------------------------------------------------------|----------------------------------------------------------------------------------------------------|----------------------------------------------------------------------------------------------|-------------------------------------------|-----------------|---------------|------------------|
| MyNI                                   | Contact NI                                                               | Products & Services                                                                                                    | Solutions Support                                                                            | NI Developer Zone                         | Academic Events | Company       |                  |
| <ul> <li>Support</li> </ul>            |                                                                          | NI Home > Support >                                                                                                    | Drivers and Updates                                                                          |                                           | Canada          | *             |                  |
| Product-Specifi                        | ic Support                                                               | NI 400 0 0 5                                                                                                    | Mr 1 0000                                                                                    |                                           |                 | ,             |                  |
| Drivers and Upo                        | and Updates NI-488.2 2.3 - WINDOWS 2000/VISta X64/VISta/AP - Support for |                                                                                                    |                                                                                              |                                           | TOF             |               |                  |
| Product Reference                      | nce                                                                      | Microsoft Wi                                                                                                    | ndows Vista                                                                                  |                                           |                 |               |                  |
| <ul> <li>KnowledgeBas</li> </ul>       | e                                                                        | Print Document 305 ratings   3.09 out of                                                                                                    |                                                                                              |                                           |                 | 3.09 out of 5 |                  |
| <ul> <li>Services Resources</li> </ul> | es Resource Center Enhanced user interface                               |                                                                                                    |                                                                                              |                                           |                 |               |                  |
| <ul> <li>Troubleshooting</li> </ul>    |                                                                          |                                                                                                    |                                                                                              |                                           |                 |               |                  |
| <ul> <li>Support Utilities</li> </ul>  |                                                                          | Available Downloads:                                                                                                    |                                                                                              |                                           |                 |               |                  |
| <ul> <li>Discussion Forums</li> </ul>  |                                                                          | Standard Download: ni488225.exe(259 MB)                                                                                                    |                                                                                              |                                           |                 |               |                  |
| From an enginee                        | st Support<br>engineer                                                   | Supporting Files:<br>• readme.htm<br>• License.rtf (-<br>Download Langue<br>Product Line: GPI<br>Version: 2.5<br>Release date: 0.3.<br>Software type: Ha<br>Operating system<br>Description | il (25 KB)<br>46 KB)<br>900 English<br>8<br>2007<br>rdware Driver<br>I: Windows 2000; Window | dows Vista x64; Windows Vista; Windows XP |                 |               | Link to Download |
|                                        |                                                                          | New in NI-488.2 Version 2.5 for Windows Vista/XP/2000:                                                                                                    |                                                                                              |                                           |                 |               |                  |
|                                        |                                                                          | Support for Microsoft Windows Vista                                                                                                    |                                                                                              |                                           |                 |               |                  |
|                                        |                                                                          | Enhanced user interface                                                                                                    |                                                                                              |                                           |                 |               |                  |

Save the file *ni488225.exe* to an easily accessible location on the computer (e.g. Desktop). Users may need to register an account with National Instruments (free) in order to download the software.

## Installation

Once the driver software has been downloaded, double-click the file ni488225.exe to begin installation. Follow the on-screen instructions to complete the software installation.

Note: The NI 488.2 v2.5 driver software is located on the National Instruments website. Applied Biosystems / MDS Analytical Technologies have no influence on the contents of this website and/or files hosted at this location.